# **Configurer Unity Connection pour Office 365**

## Table des matières

Introduction Conditions préalables Exigences Composants utilisés Informations générales Configurer Office 365 Unity Connection Sélectionnez le nom de domaine DNS Active Directory Dépannage Vérifier Informations connexes

### Introduction

Ce document décrit la procédure d'intégration de Microsoft Office 365 avec Cisco Unity Connection (CUC).

## Conditions préalables

#### Exigences

Cisco recommande que vous connaissiez Cisco Unity Connection (CUC), version 8.x et ultérieure.

#### Composants utilisés

Les informations de ce document sont basées sur CUC version 8.x et ultérieures.

The information in this document was created from the devices in a specific lab environment. All of the devices used in this document started with a cleared (default) configuration. Si votre réseau est en ligne, assurez-vous de bien comprendre l'incidence possible des commandes.

## Informations générales

La mise en oeuvre de cette fonctionnalité est documentée dans le <u>Guide de messagerie unifiée</u> pour Cisco Unity Connection version 12.x.

# Configurer

Cette section décrit la procédure à suivre pour intégrer Unity Connection à Office 365. Ce document ne fournit que les étapes minimales requises.

## Office 365

Les étapes requises sur Office 365 sont les suivantes :

- 1. Connectez-vous au portail Office 365 avec un compte Admin.
- 2. Dans la liste déroulante Admin, sélectionnez Office 365.

| C Office 365 |                                | ÷. | Outlook  | Calendar | People |  |   | Tesks                  | Admin *   |  |
|--------------|--------------------------------|----|----------|----------|--------|--|---|------------------------|-----------|--|
|              |                                |    |          |          |        |  | < | Office 365<br>Exchance | $\supset$ |  |
|              | Collaborate with Office Online |    |          |          |        |  |   | Lyne                   |           |  |
|              |                                |    | <b>I</b> | 57       |        |  |   | Azure AD               |           |  |

3. Dans le tableau de bord, cliquez sur Ajouter de nouveaux utilisateurs.

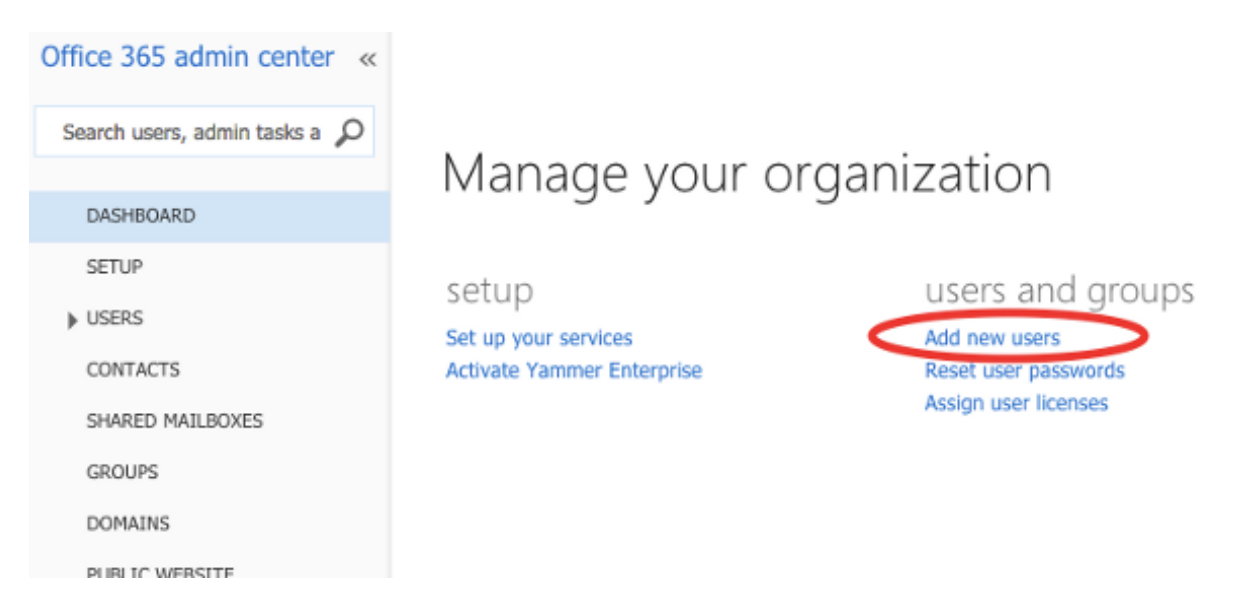

4. Créer un nouveau compte d'utilisateur. Il s'agit du compte de service de messagerie unifiée utilisé par CUC afin d'accéder à la boîte aux lettres de l'utilisateur.

# Create new user account First name Last name Connection UMService \* Display name Connection UMService

| * User name                 |             |                     |   |
|-----------------------------|-------------|---------------------|---|
| um                          | @ <b>ca</b> | lobgl.onmicrosoft.( | ŧ |
| Auto-generated passwo       | rd          | Type password       |   |
| New password will be displa | yed in t    | he next page        |   |

5. Choisissez Users > Active Users afin de localiser le compte d'utilisateur.

| ⊿ USERS          |                          |                            |          |
|------------------|--------------------------|----------------------------|----------|
| Active Users     | Select a view: All users | <u>+</u> )                 |          |
| Deleted Users    | + 🏘                      |                            |          |
| Delegated Admins |                          |                            |          |
| CONTACTS         | Display name             | User name                  | A Status |
| SHARED NAILBOXES | Connection UMService     | um@calobgl.onmicrosoft.com | In cloud |

6. Dans la liste déroulante Admin, choisissez Exchange afin de définir les droits d'emprunt d'identité de l'application.

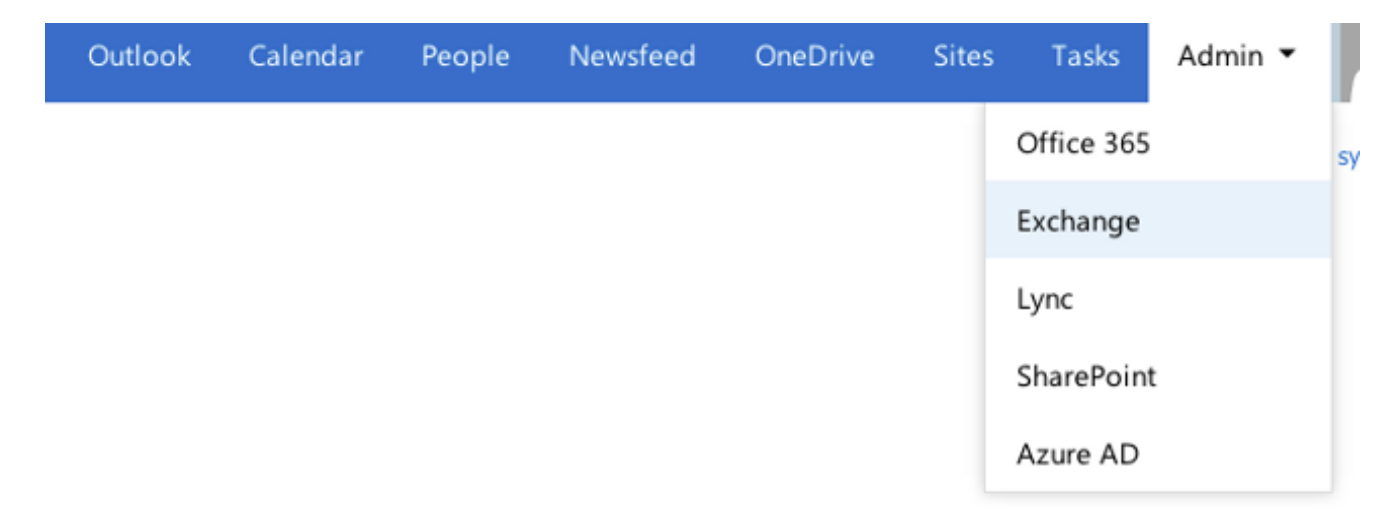

7. Dans le Centre d'administration Exchange, sélectionnez Autorisations. Cliquez sur admin

roles, puis cliquez sur le symbole + afin d'ajouter une nouvelle appartenance au groupe de rôles admin.

#### Exchange admin center

| dashboard             | admin roles user roles Outlook Web App policies |
|-----------------------|-------------------------------------------------|
| recipients            |                                                 |
| permissions           | + 🖍 🖮 P 8                                       |
| compliance management | NAME                                            |

- 8. Créez le nouveau groupe de rôles.
  - a. Dans le champ Nom, saisissez un nom. Appelez-le ApplicationImpersonationRG pour faciliter l'identification.
  - b. Dans le champ Description, saisissez une description. Ce champ est facultatif
  - c. Dans la section Rôles, cliquez sur le symbole + et choisissez ImitationApplication.
  - d. Dans la section Membres, cliquez sur le symbole + et choisissez um. Il s'agit de l'utilisateur créé précédemment pour le compte de service de messagerie unifiée.

#### new role group

#### \*Name:

#### ApplicationImpersonationRG

Description:

Users associated with Application Impersonation Role for Unity Connection UM Service.

Write scope:

#### Default

Roles:

+ -

| NAME                     |  |
|--------------------------|--|
| ApplicationImpersonation |  |
|                          |  |

Members:

$$+ -$$

| NAME |
|------|
| um   |
|      |

## **Unity Connection**

Les étapes requises sur CUC sont répertoriées ici. La même procédure est décrite dans le <u>Guide</u> <u>de messagerie unifiée pour Cisco Unity Connection version 12.x et ultérieure</u>.

- 1. Créez un service de messagerie unifiée (UM).
  - a. Choisissez Messagerie unifiée > Services de messagerie unifiée. Cliquez sur Add New.
  - b. Dans le champ Type, saisissez Office 365.
  - c. Dans le champ Display Name, saisissez un Display Name afin d'identifier ce service de messagerie unifiée.
  - d. Dans le champ Serveur proxy (Adresse : Port), entrez une adresse de serveur proxy si le serveur Unity Connection ne peut pas accéder aux serveurs Office 365 dans le cloud.
  - e. Dans la section Serveurs Exchange hébergés, sélectionnez Rechercher des serveurs Exchange hébergés. Ceci est obligatoire. 'Spécifier le serveur Exchange hébergé' n'est pas pris en charge car l'adresse IP ou le nom d'hôte du serveur dans le cloud est inconnu.
  - f. Dans le champ Nom de domaine DNS Active Directory, entrez le nom de domaine fourni par Office 365. Consultez la section <u>Sélectionner le nom de domaine DNS Active</u> <u>Directory</u> pour plus d'informations.
  - g. Dans la section Compte utilisé pour accéder à Exchange, entrez les informations de compte de service de messagerie unifiée créées précédemment.
  - h. Conservez les sélections de la section Fonctionnalités de service telles quelles et Enregistrer.

| Edit Unified                   | Messaging Service            |                   |                      |                                       |
|--------------------------------|------------------------------|-------------------|----------------------|---------------------------------------|
| Type Office 365                |                              |                   |                      |                                       |
|                                | Enabled                      |                   |                      |                                       |
| Display Name                   | * Office365                  |                   |                      |                                       |
| Validate Ce                    | rtificates for Exchange Serv | ers               |                      |                                       |
| Proxy Server(A                 | ddress:Port) 64.103.36.13    | 3:8080            |                      |                                       |
| Hosted Exch                    | ange Servers                 |                   |                      |                                       |
| <ul> <li>Search for</li> </ul> | Hosted Exchange Servers      |                   |                      |                                       |
| Active Dire                    | ctory DNS Domain Name*       | outlook.office365 | .com                 |                                       |
| Active Dire                    | ectory Site Name             |                   |                      |                                       |
| Protocol U                     | sed to Communicate with D    | omain Controllers | LDAP Certificates fo | r Active Directory Domain Controllers |
| . O Specify the                | e Hosted Exchange Server     |                   |                      |                                       |
| Hosted Ex                      | kchange Server*              |                   |                      |                                       |
| Account Use                    | d to Access Exchange         |                   |                      |                                       |
| Username* u                    | m@calobgl.onmicrosoft.con    | n                 |                      |                                       |
| Password*                      | ••••••                       |                   |                      |                                       |

Remarque : vous pouvez configurer jusqu'à 1 800 utilisateurs avec un seul service de messagerie unifiée Office 365. Pour autoriser plus de 1 800 utilisateurs à utiliser Office 365, créez des services de messagerie unifiée supplémentaires.

- 2. Associez l'utilisateur au service de messagerie unifiée.
  - a. Choisissez Users > Users. Sélectionnez l'utilisateur.
  - b. Choisissez Edit > Unified Messaging Account. Cliquez sur Add New.
  - c. Dans le champ Service de messagerie unifiée, sélectionnez le nouveau service créé dans la liste déroulante.
  - d. Dans le champ User This Email Address, saisissez l'adresse e-mail de la boîte aux lettres Office 365. Cette adresse e-mail peut être utilisateur@<NomDomaineOrganisation>.onmicrosoft.com ou utilisateur@<NomDomaineOrganisation>.com en fonction du modèle de déploiement.
  - e. Cliquez sur Save.

| Edit Unified Messaging Account                                          |                                  |  |  |  |  |
|-------------------------------------------------------------------------|----------------------------------|--|--|--|--|
| Unified Messaging Service                                               | Office365                        |  |  |  |  |
| Service Type                                                            | Office 365                       |  |  |  |  |
| Account Information                                                     |                                  |  |  |  |  |
| <ul> <li>Use This Email Address</li> </ul>                              | amavilak@calobgl.onmicrosoft.com |  |  |  |  |
| Use Corporate Email Address: None Specified                             |                                  |  |  |  |  |
| Service Capabilities                                                    |                                  |  |  |  |  |
| <ul> <li>Access Exchange Email by Using Text to Speech (TTS)</li> </ul> |                                  |  |  |  |  |
| Access Exchange Calendar and Contacts                                   |                                  |  |  |  |  |
| Synchronize Connection and Exchange Mailboxes (Single Inbox) Reset      |                                  |  |  |  |  |
| Save Delete Test                                                        |                                  |  |  |  |  |

f. Validez la configuration à l'aide de l'option test.

| Task Execution Results |                                                                                                    |                |                                                                                                    |  |  |  |  |
|------------------------|----------------------------------------------------------------------------------------------------|----------------|----------------------------------------------------------------------------------------------------|--|--|--|--|
| Severity               | Issue                                                                                                    | Recommendation | Details                                                                                                    |  |  |  |  |
| <b>(i)</b>             | The validation results for the user unified messaging service<br>account amavilak@calobgl.onmicrosoft.com with service<br>Office365 are the following: |                | Service "Office365": AuthenticationMode=Basic [use HTTPS/no-validate] Search<br>Domain=[outlook.office365.com] Site=[.] Types=[Exchange 2007/2010] [use<br>LDAP] Username=[um@calobgl.onmicrosoft.com] |  |  |  |  |
| ۲                      | Searching the network                                                                                                    |                | Successfully connected to Exchange CAS server<br>(https://outlook.office365.com/autodiscover/autodiscover.xml) from cache                                                                              |  |  |  |  |
| ٢                      | Found Exchange server                                                                                                    |                | amavilak@calobgl.onmicrosoft.com will be accessed at Exchange CAS server<br>outlook.office365.com                                                                                                    |  |  |  |  |
| <b>(j)</b>             | Mailbox amavilak@calobgl.onmicrosoft.com was successfully<br>accessed.                                                                                 |                | Connected to outlook.office365.com using EWS.                                                                                                    |  |  |  |  |
| <b>(i)</b>             | The system successfully performed a calendar operation.                                                                                                |                |                                                                                                    |  |  |  |  |
| ۲                      | The connection time for the operation calendaring is 4.87<br>seconds.                                                                                  |                |                                                                                                    |  |  |  |  |

- g. Répétez la même procédure pour tous les utilisateurs. Vous pouvez également utiliser l'outil Bulk Administration Tool afin de mettre à jour tous les utilisateurs en masse. Pour plus d'informations, lisez le document <u>FAQ Unity Connection : How do I bulk assign</u> <u>unified messaging in Cisco Unity Connection</u>.
- 3. Activer la messagerie unifiée
  - a. Choisissez Class Of Service > Class of Service.
  - b. Dans la liste déroulante Display Name, sélectionnez Voice Mail User COS. Il s'agit de la classe de service (CoS) par défaut associée à tous les utilisateurs. Si les utilisateurs sont associés à une classe de service différente, sélectionnez la sélection appropriée.
  - c. Cochez la case Autoriser les utilisateurs à accéder à la messagerie vocale à l'aide d'un client IMAP et/ou d'une boîte de réception unique.
  - d. Enregistrer.

| Edit Class of S | ervice                                                        |
|-----------------|---------------------------------------------------------------|
| Display Name*   | Voice Mail User COS                                           |
|                 |                                                               |
| Recorded Nam    | le                                                            |
| Allow User to   | o Record Name                                                 |
| Maximum Lengt   | h 30 Seconds                                                  |
| Directory Listi | ng                                                            |
| Allow Users 1   | to Choose to Be Listed in the Directory                       |
| Greetings       |                                                               |
| Maximum Lengt   | h 90 Seconds                                                  |
| Licensed Featu  | ires                                                          |
| Allow Users     | to Access Voice Mail Using an IMAP Client and/or Single Inbox |
| OAllow IMA      | P Users to Access Message Bodies                              |
| Allow IMA       | P Users to Access Message Bodies Except on Private Messages   |
|                 | P Users to Access Message Headers Only                        |
| Allow Users 1   | to Use the Web Inbox and RSS Feeds                            |

#### Sélectionnez le nom de domaine DNS Active Directory

Le nom de domaine est celui fourni par Office 365. Il peut prendre la forme de <name>.onmicrosoft.com. Dans cet exemple, les boîtes aux lettres se trouvent dans le domaine calobgl.onmicrosoft.com.

Dans la configuration Unified Messaging Services, utilisez calobgl.onmicrosoft.com ou outlook.office365.com comme nom de domaine. Les deux peuvent bien fonctionner. La seule différence réside dans l'URL de découverte automatique que Unity Connection utilise pour découvrir la boîte aux lettres.

# Dépannage

Il n'y a aucune étape pour dépanner cette configuration.

# Vérifier

Aucune procédure de vérification n'est disponible pour cette configuration.

## Informations connexes

- Guide de messagerie unifiée pour Cisco Unity Connection version 14
- <u>Assistance technique et téléchargements Cisco</u>

#### À propos de cette traduction

Cisco a traduit ce document en traduction automatisée vérifiée par une personne dans le cadre d'un service mondial permettant à nos utilisateurs d'obtenir le contenu d'assistance dans leur propre langue.

Il convient cependant de noter que même la meilleure traduction automatisée ne sera pas aussi précise que celle fournie par un traducteur professionnel.